# ەجوملا ىلع MAC ةيفصت لماع نيوكت RV134W VPN وأ RV132W

### فدەلا

ىلإ لوصولاب حامسلاب (MAC) طئاسولا ىلإ لوصولا يف مكحتلا ناونع ةيفصت كل حمست زاهجلاب صاخلا MAC ناونعب صاخلا MAC ناونع ىلإ ادانتسا هضفر وأ ةيكلساللاا ةكبشلا بولطملا

وأ RV132W ك ىلع يفصيي upper}mac address} لكشي نأ فيك تنأ يدبي نأ ةدام اذه فدهي RV134W VPN ديدخت جاحسم .

## قيبطتلل ةلباقلا ةزهجألا

- RV132W زارطUI •
- RV134W زارطUI •

## جماربلا رادصإ

- 1.0.0.17 RV132W
- 1.0.0.21 RV134W

## MAC ناونع ةيفصت نيوكت

هجوملل بيولا ىلإ ةدنتسملا ةدعاسملا ةادألا ىلإ لوخدلا لجس .1 ةوطخلا.

.RV132W زارطلا مادختساٍ متي ،ةلاقملا هذه يف **:ةظحالم** 

**.ةيساسأ تادادعإ < يكلسال** رتخأ .2 ةوطخلا

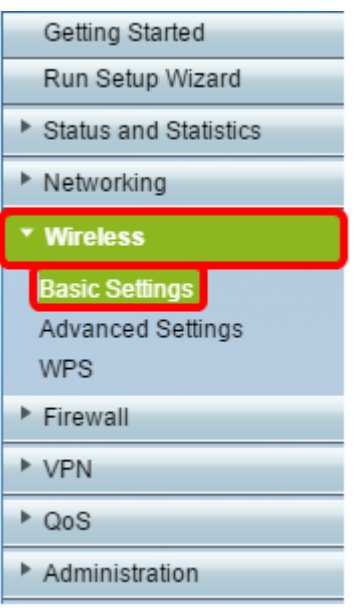

اەنيوكت ديرت يتلا ةكبشلاب صاخلا عبرملا ددح ،يكلساللا لودجلا يف .3 ةوطخلا.

| Basic Settings           |                    |                |            |          |   |
|--------------------------|--------------------|----------------|------------|----------|---|
| Radio:                   |                    | Enable         |            |          |   |
| Wireless Network Mode:   |                    | B/G/N-Mixed    | •          |          |   |
| Wireless Channel Width:  |                    | 20MHz 2        | 0/40MHz    |          |   |
| Wireless Channel:        |                    | Auto           | Ŧ          |          |   |
| U-APSD (WMM Power Save): |                    | 🗹 Enable       |            |          |   |
| Wireless Table           |                    |                |            |          |   |
| Enable SSID SSID Name    | SSID Broadcast     | Security Mode  | MAC Filter | VLAN     | W |
| ON ciscosb1_2.4          | IG 🗹               | WPA2-Personal  | Disabled   |          |   |
| OFF ciscosb2_2.4         | IG 🖉               | Disabled       | Disabled   | 1        |   |
| OFF ciscosb3_2.4         | G 🖉                | Disabled       | Disabled   | 1        |   |
| OFF ciscosb4_2.4         | G ₹                | Disabled       | Disabled   | 1        |   |
| Edit Edit Security Mode  | Edit MAC Filtering | Time of Day Ac | cess       | Edit WPS |   |
| Save Cancel              |                    |                |            |          |   |

الخطوة 4. انقر فوق **تحرير تصفية MAC.** 

| Basic Se                | ettings         |               |     |                 |                    |              |           |        |     |
|-------------------------|-----------------|---------------|-----|-----------------|--------------------|--------------|-----------|--------|-----|
| Radio:                  |                 |               |     |                 |                    | Enable       |           |        |     |
| Wireless N              | letwork Mode:   |               |     |                 |                    | B/G/N-Mixed  | •         |        |     |
| Wireless Channel Width: |                 |               |     | 20MHz 20/40MHz  |                    |              |           |        |     |
| Wireless Channel:       |                 |               |     | Auto 🔻          |                    |              |           |        |     |
| U-APSD (\               | NMM Power Save) | :             |     |                 |                    | 🗹 Enable     |           |        |     |
| Wirologa                | Tabla           |               |     |                 |                    |              |           |        |     |
| Witeless                | able            |               | _   |                 |                    |              |           |        | Wit |
|                         | Enable SSID     | SSID Name     |     | SSID Broadcast  | Se                 | ecurity Mode | MAC Filte | r VLAN |     |
| <b>2</b>                | ON              | ciscosb1_2.4G |     | 2               | WF                 | A2-Personal  | Disabled  |        |     |
|                         | OFF             | ciscosb2_2.4G |     | st.             |                    | Disabled     | Disabled  | 1      |     |
|                         | OFF             | ciscosb3_2.4G |     | s.              |                    | Disabled     | Disabled  | 1      |     |
|                         | OFF             | ciscosb4_2.4G |     | 1               |                    | Disabled     | Disabled  | 1      |     |
| Edit                    | Edit Se         | curity Mode   | Edi | t MAC Filtering | Time of Day Access |              | Edit WPS  |        |     |
| Save                    | Cancel          |               |     |                 |                    |              |           |        |     |

الخطوة 5. في منطقة مرشح Wireless MAC، حدد خانة الاختيار **تمكين** لتمكين تصفية MAC ل SSID المحدد.

| Wireless MAC Filter                                                                                                    |                     |  |  |  |  |  |
|----------------------------------------------------------------------------------------------------|---------------------|--|--|--|--|--|
| SSID:                                                                                                    | ciscosb1_2.4G       |  |  |  |  |  |
| Wireless MAC Filter:                                                                                                    | Enable              |  |  |  |  |  |
| Connection Control                                                                                                    |                     |  |  |  |  |  |
| <ul> <li>Prevent PCs listed below from accessing the wireles</li> <li>Permit PCs listed below to access the wireless netw</li> </ul> | ss network.<br>ork. |  |  |  |  |  |
| Show Client List                                                                                                    |                     |  |  |  |  |  |

الخطوة 6. في منطقة التحكم في التوصيل، أختر نوع الوصول إلى الشبكة اللاسلكية.

**ملاحظة:** في هذا المثال، نحن نسمح لأجهزة معينة بالوصول إلى الشبكة اللاسلكية.

- السماح أختر هذا الخيار للسماح للأجهزة التي لها عناوين MAC المدرجة في جدول عناوين MAC بالوصول إلى الشبكة اللاسلكية.
  - منع أختر هذا الخيار لمنع الأجهزة ذات عناوين MAC المدرجة في جدول عناوين MAC من الوصول إلى الشبكة اللاسلكية. يتم تحديد هذا الخيار بشكل افتراضي.

| Wireless MAC Filter                                                                                                    |               |  |  |  |  |
|----------------------------------------------------------------------------------------------------|---------------|--|--|--|--|
| SSID:                                                                                                    | ciscosb1_2.4G |  |  |  |  |
| Wireless MAC Filter:                                                                                                    | 🗹 Enable      |  |  |  |  |
| Connection Control                                                                                                    |               |  |  |  |  |
| <ul> <li>Provent PCs listed below from accessing the wireless network.</li> <li>Permit PCs listed below to access the wireless network.</li> </ul> |               |  |  |  |  |
| Show Client List                                                                                                    |               |  |  |  |  |
|                                                                                                    |               |  |  |  |  |

الخطوة 7. لإظهار أجهزة الكمبيوتر والأجهزة الأخرى على الشبكة اللاسلكية، انقر على إظهار قائمة العملاء.

الخطوة 8. في جدول قائمة العملاء، حدد المربع لإضافة الجهاز إلى قائمة الأجهزة المراد إضافتها إلى جدول عناوين MAC.

الخطوة 9. انقر فوق إضافة إلى MAC لإضافة الأجهزة المحددة في جدول قائمة العملاء إلى جدول عناوين MAC.

الخطوة 10. طقطقة حفظ.

أنت سوفت الآن يتلقى بنجاح شكلت العنوان مرشح على ك RV132W أو RV134W VPN مسحاج تخديد.

ةمجرتاا مذه لوح

تمجرت Cisco تايان تايانق تال نم قعومجم مادختساب دنتسمل اذه Cisco تمجرت ملاعل العامي عيمج يف نيم دختسمل لمعد يوتحم ميدقت لقيرشبل و امك ققيقد نوكت نل قيل قمجرت لضفاً نأ قظعالم يجرُي .قصاخل امهتغلب Cisco ياخت .فرتحم مجرتم اممدقي يتل القيفارت عال قمجرت اعم ل احل اوه يل إ أم اد عوجرل اب يصوُتو تامجرت الاذة ققد نع اهتي لوئسم Systems الما يا إ أم الا عنه يل الان الانتيام الال الانتيال الانت الما